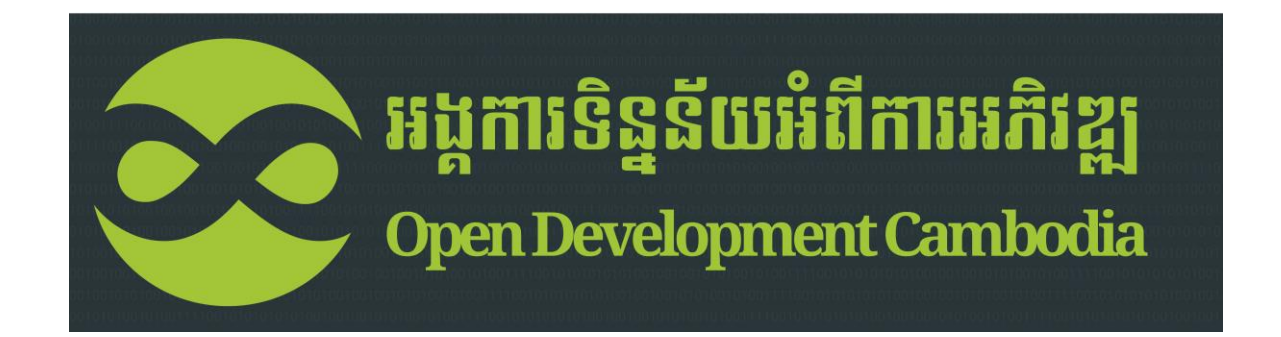

# **MAPPING KIT**

Date: 10/3/2014

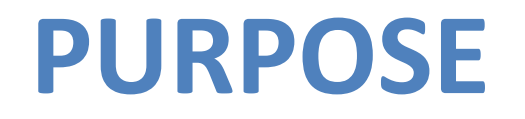

The ODC mapping kit has been created as a low-tech, user-friendly way for viewing and customizing maps and sharing them online or printing them for fieldwork. More advanced functions include uploading geotagged photos and annotated maps so that they can be accessed online. Users should have basic familiarity with computers and an Internet connection.

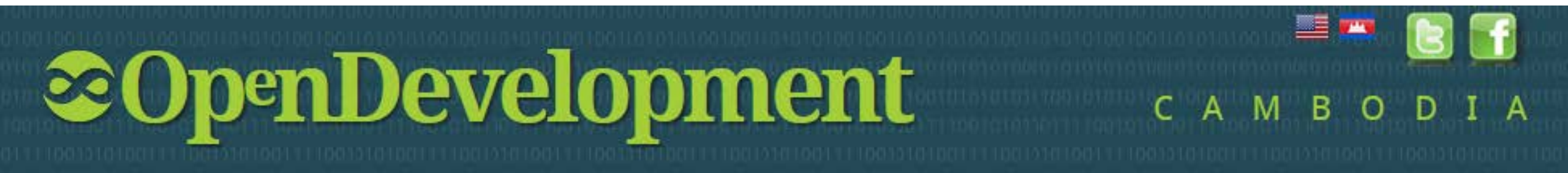

## **MAPPING KIT INTERFACE**

The mapping kit displays selections of ODC's existing data through the <u>Harvard WorldMap</u> interface. The ODC and WorldMap systems are maintained separately, but the interface is automatically updated when ODC uploads new information. User-submitted information shows up on the WorldMap and can be reviewed for future inclusion on the ODC website based on its accuracy and completeness.

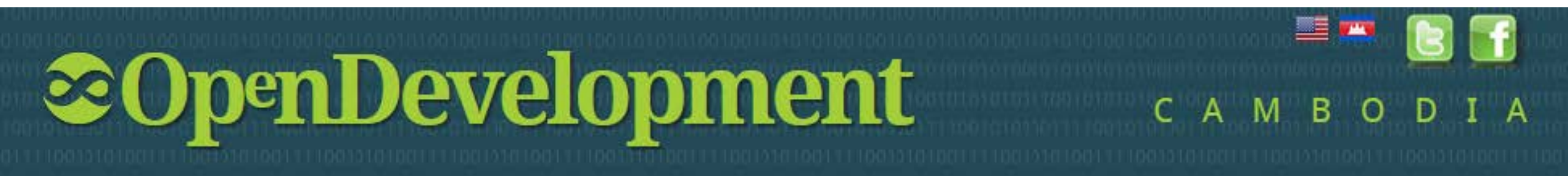

## HOW CAN THE KIT BE USED?

View, edit, publish, and share data with the world or just a few collaborators

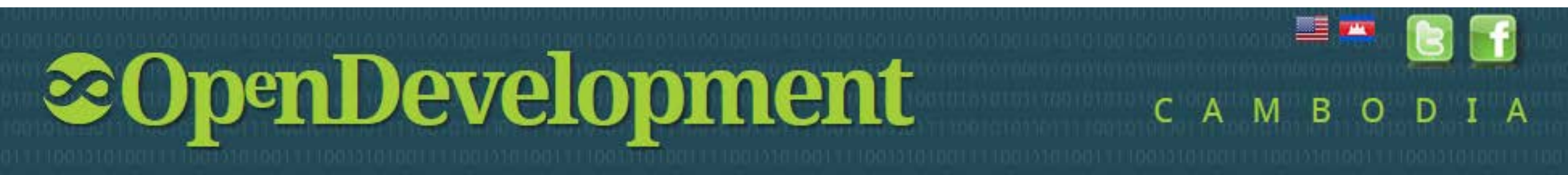

## HOW TO ACCESS ODC MAPPING KIT

#### Go to ODC website: <a href="https://www.opendevcam.net/maps/mapping-kit/">www.opendevcam.net/maps/mapping-kit/</a>

Open Development Cambodia (ODC)

V

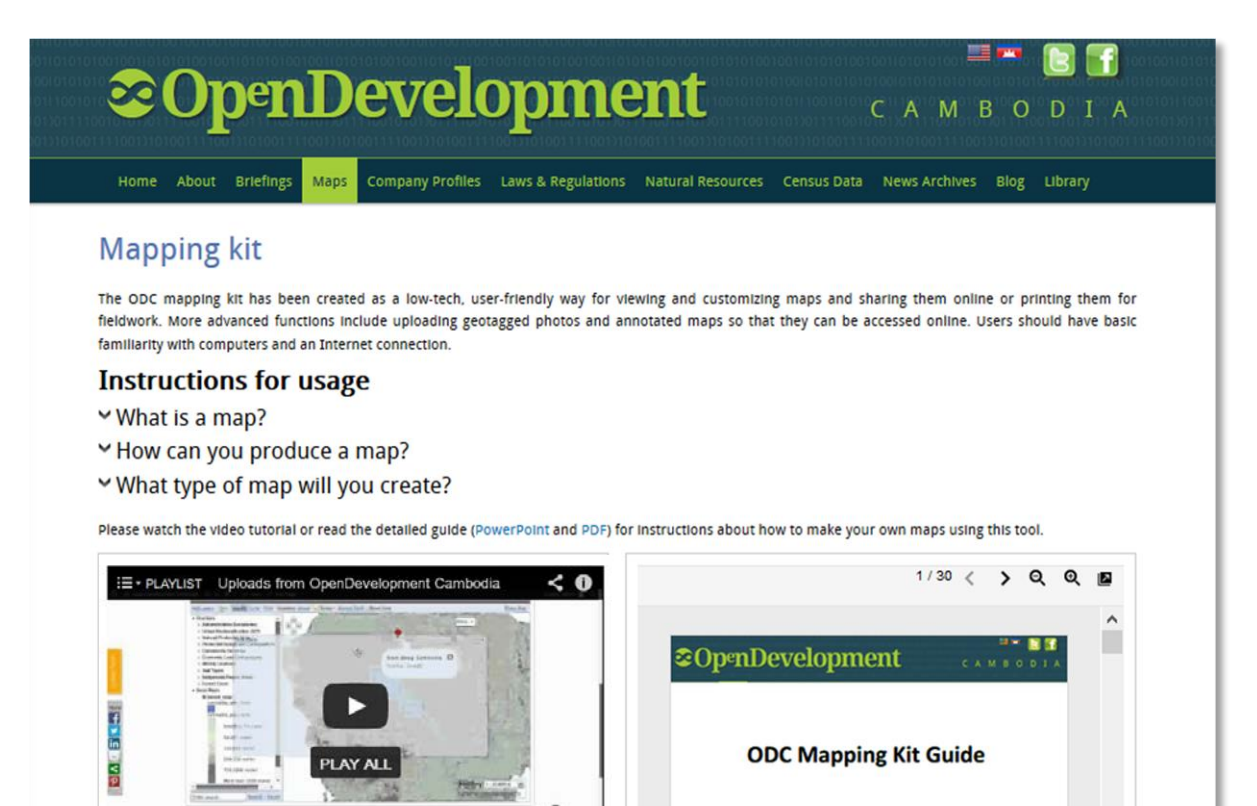

#### Make your own maps

The mapping kit displays selections of ODC's existing data through the Harvard WorldMap Interface. The ODC and WorldMap systems are maintained separately, but the Interface is automatically updated when ODC uploads new information. User-submitted information shows up on the WorldMap and can be reviewed for future inclusion on the ODC website based on its accuracy and completeness.

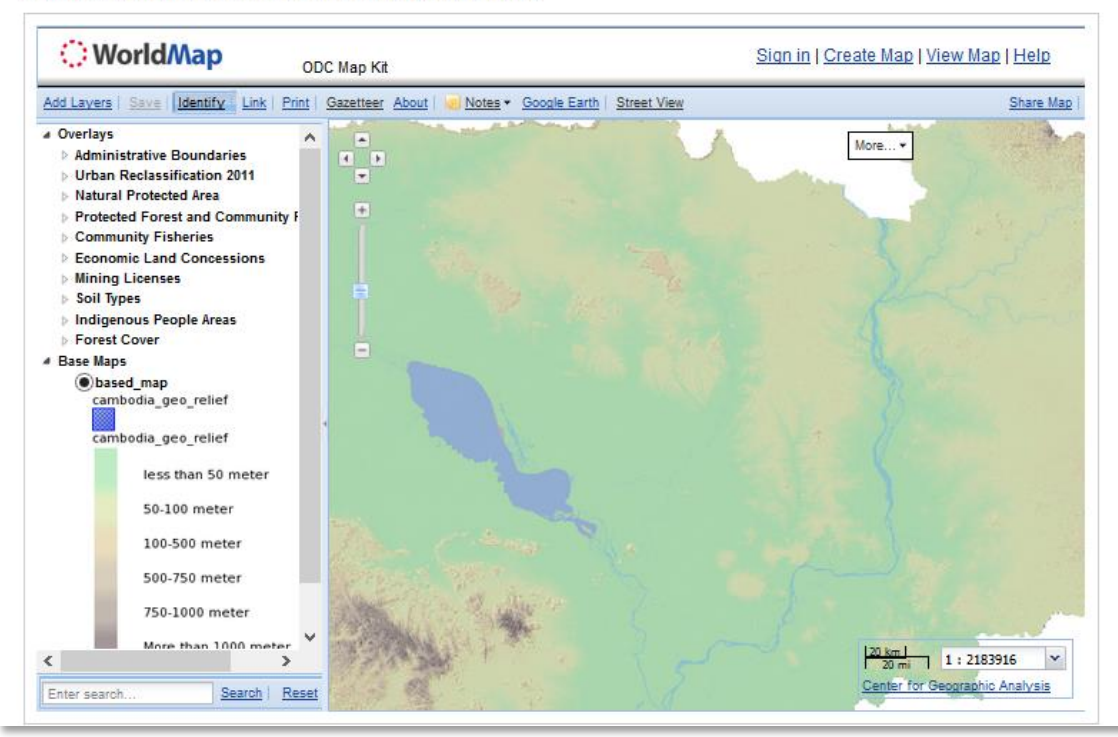

5

#### Make your own maps

The mapping kit displays selections of ODC's existing data through the Harvard WorldMap Interface. The ODC and WorldMap systems are maintained separately, but the Interface is automatically updated when ODC uploads new information. User-submitted information shows up on the WorldMap and can be reviewed for future inclusion on the ODC website based on its accuracy and completeness.

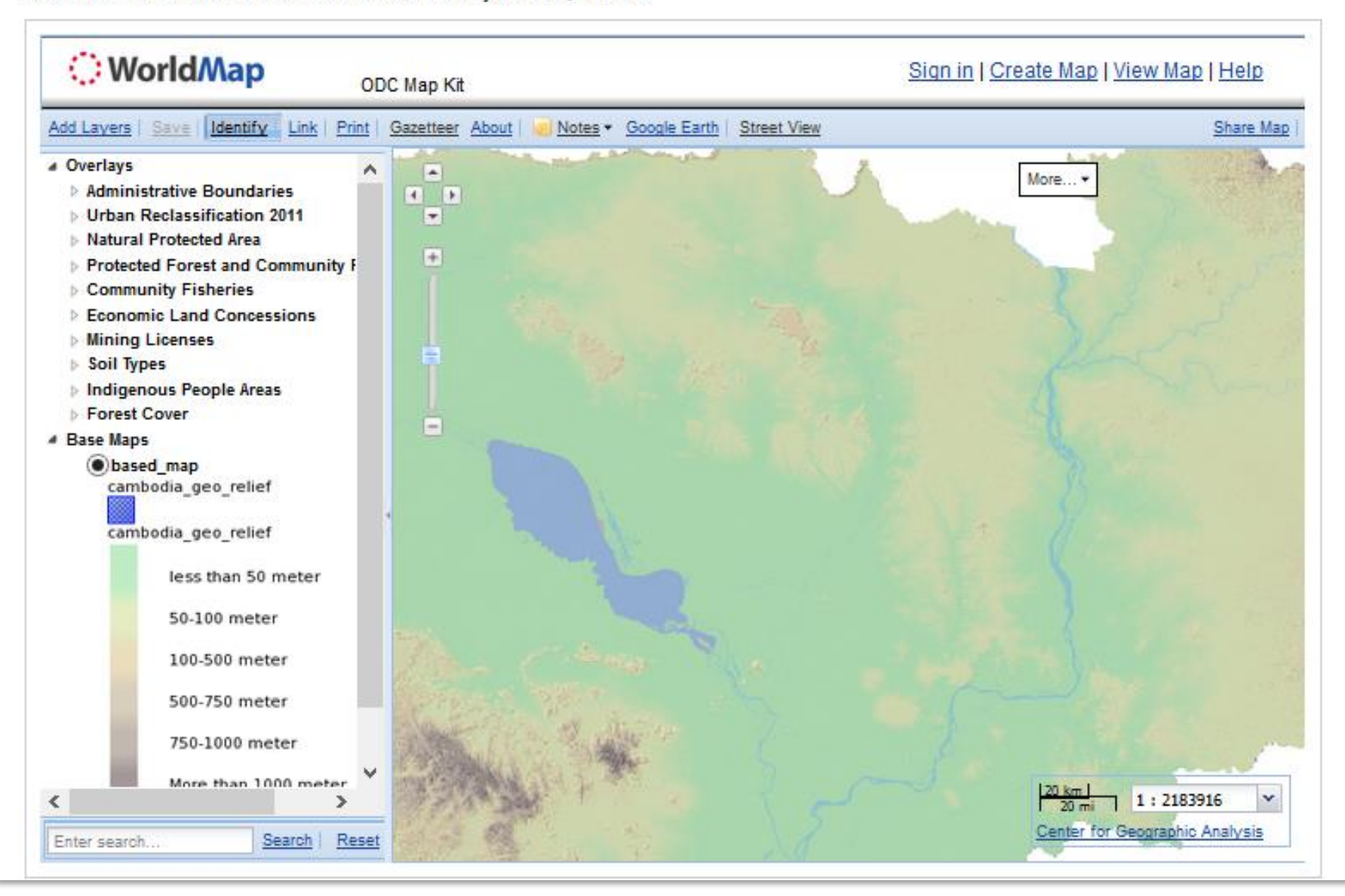

The mapping kit displays selections of ODC's existing data through the <u>Harvard</u> <u>WorldMap</u> interface. For example: Protected Forest, Community Fishery, Economic Land Concessions, etc.

You may check/uncheck the boxes to add/remove the layers for your own mapping purposes.

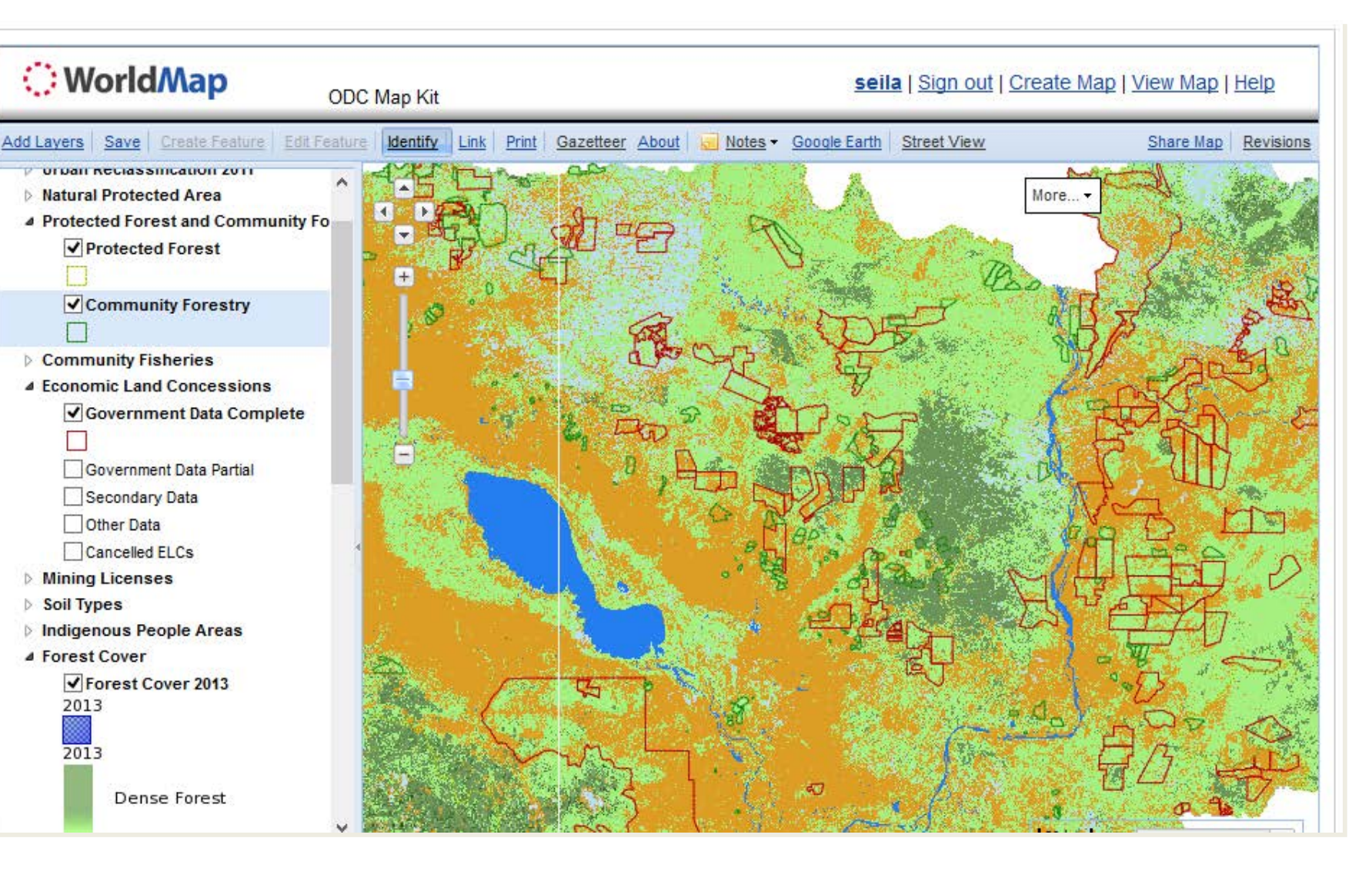

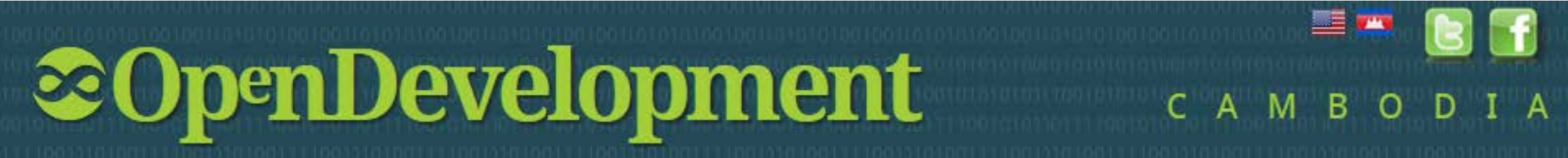

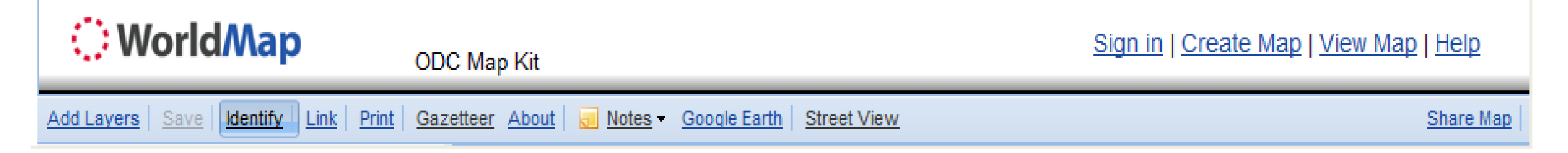

- 1. Add Layers: to add and create vector data, upload shapefiles and scanned maps, and request data from Geoserver
- 2. Identify: to show the popup information at a particular location
- **3.** Link: to share your result or imbed it in the website
- 4. **Print**: to print a map as a PDF or in another format
- 5. Gazetteer: to search for a place name
- 6. About: to see information about what you have done
- 7. Notes: to add notes or descriptions as points, lines or polygons
- 8. Google Earth: to use Google Earth in the website
- **9. Street View**: to view Google street photographs

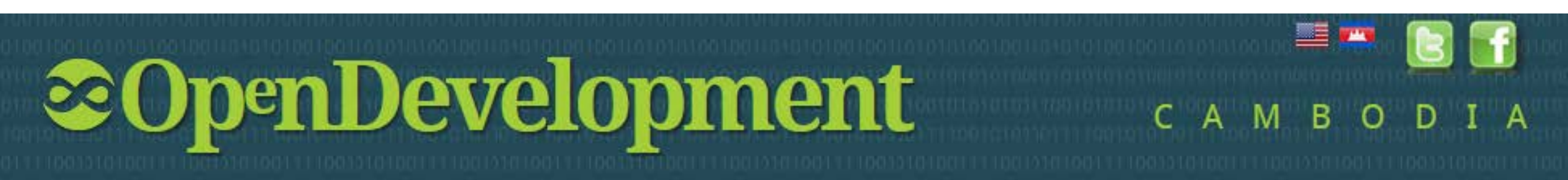

## **1. ADD LAYERS**

- OPTIONS Add existing layers made available on the Harvard WorldMap page 1.
- 2. Add layers from Geoserver
- 3. Rectify and upload scanned map

| dd L | ayers 1 2 3                             |                                                                                                    |
|------|-----------------------------------------|----------------------------------------------------------------------------------------------------|
| Wo   | rldMap Data External Data Rectify Layer |                                                                                                    |
| Sea  | arch for geospatial data                | Refine Search<br>By area<br>Limit the search to data that includes features<br>in the displayed area. |
|      | Title                                   |                                                                                                    |
| Ð    | Digital Chart of the World (Countries)  |                                                                                                    |
| Ð    | Provinces 1997                          |                                                                                                    |
| ±    | Railways                                |                                                                                                    |
| ±    | GUAL Level 2                            |                                                                                                    |
| ±    | GAUL Level 1                            |                                                                                                    |
| ±    | Population Centroids                    |                                                                                                    |
| ±    | 10m cultural                            |                                                                                                    |
| ±    | WorldMap Projects by Region             |                                                                                                    |
| ±    | Urban Areas                             |                                                                                                    |
| ±    | time zones                              |                                                                                                    |
| Pre  | Next Showing 1-10 of 579                |                                                                                                    |

### -- ADDING DATA FROM HARVARD WORLDMAP

- 1. Type a keyword for searching the layers
- 2. Check the box
- Click "Add Selected Layers" to add the layer you want to your custom map.

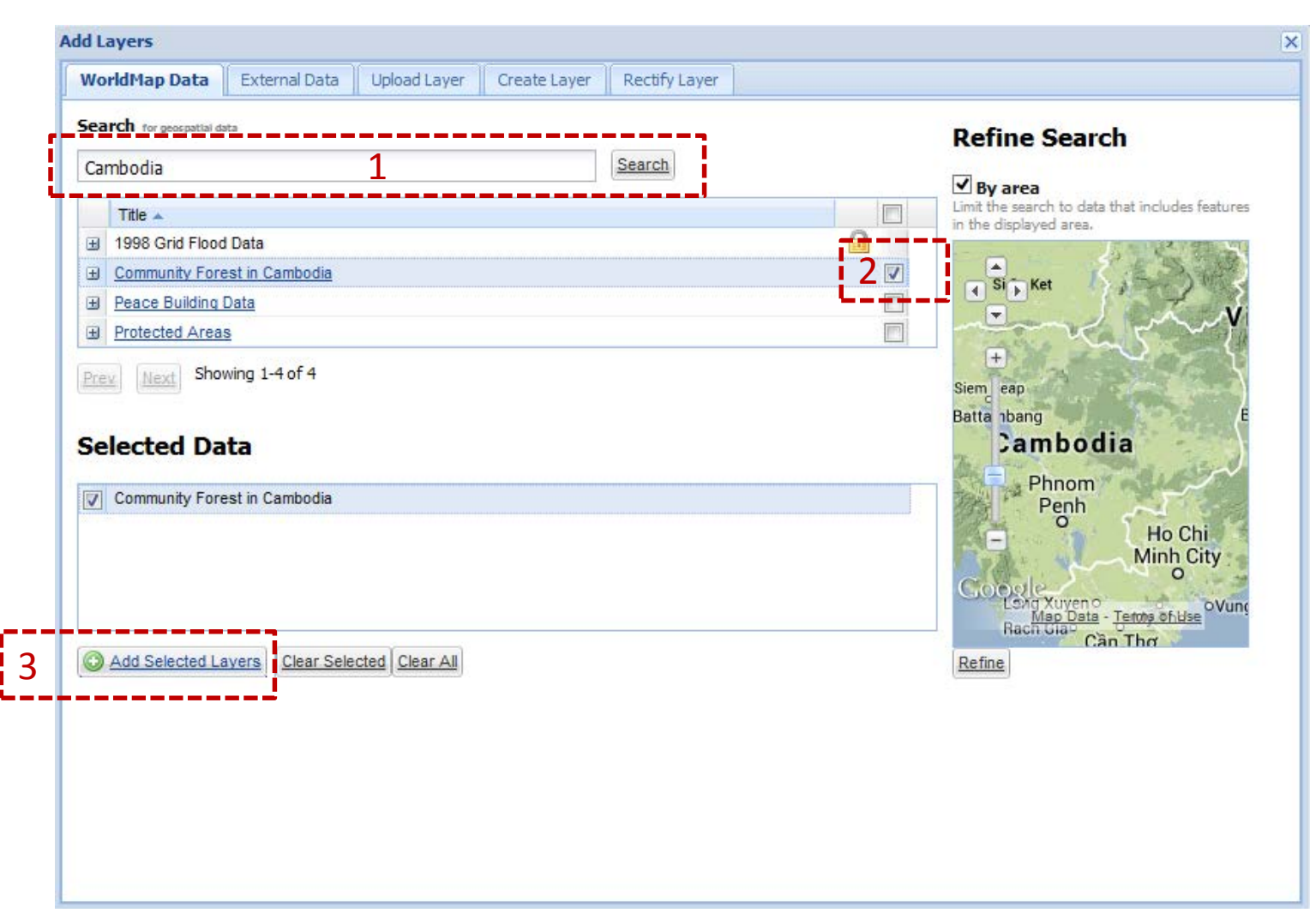

### -- ADDING DATA FROM EXTERNAL SOURCES

You can add external data stored on another server by:

1. Click 💿 Add another server

Then the "Add New Server" window will pop up

2. Enter URL for the link and then click "Add Server"

| Add Layers                                          |                                                                                                    |                        |                                                        | ×                             |
|-----------------------------------------------------|----------------------------------------------------------------------------------------------------|------------------------|--------------------------------------------------------|-------------------------------|
| WorldMap Data Exter                                 | mal Data Upload Layer Crea                                                                                                    | te Layer Rectify Layer |                                                        |                               |
| View available data from:                           | MapQuest Layers                                                                                                    | 1 O Add another server | Add Feed                                               |                               |
| Title ▲<br>MapQuest Imagery<br>MapQuest OpenStreeth | MapQuest Layers<br>Bing Layers<br>Stamen Design Layers<br>World Imagery<br>Light Gray Canvas<br>Google Layers<br>GeoServer Web Map Service<br>GeoServer Web Map Service<br>GeoServer Web Map Service<br>Csw |                        | Add New Server<br>URL:<br>Type: • WMS • Arcu<br>Cancel | Z<br>GIS REST<br>© Add Server |
| Add Layers                                          |                                                                                                    |                        |                                                        |                               |

#### -- RECTIFYING LAYERS

Upload scanned maps with a geo-referenced tool

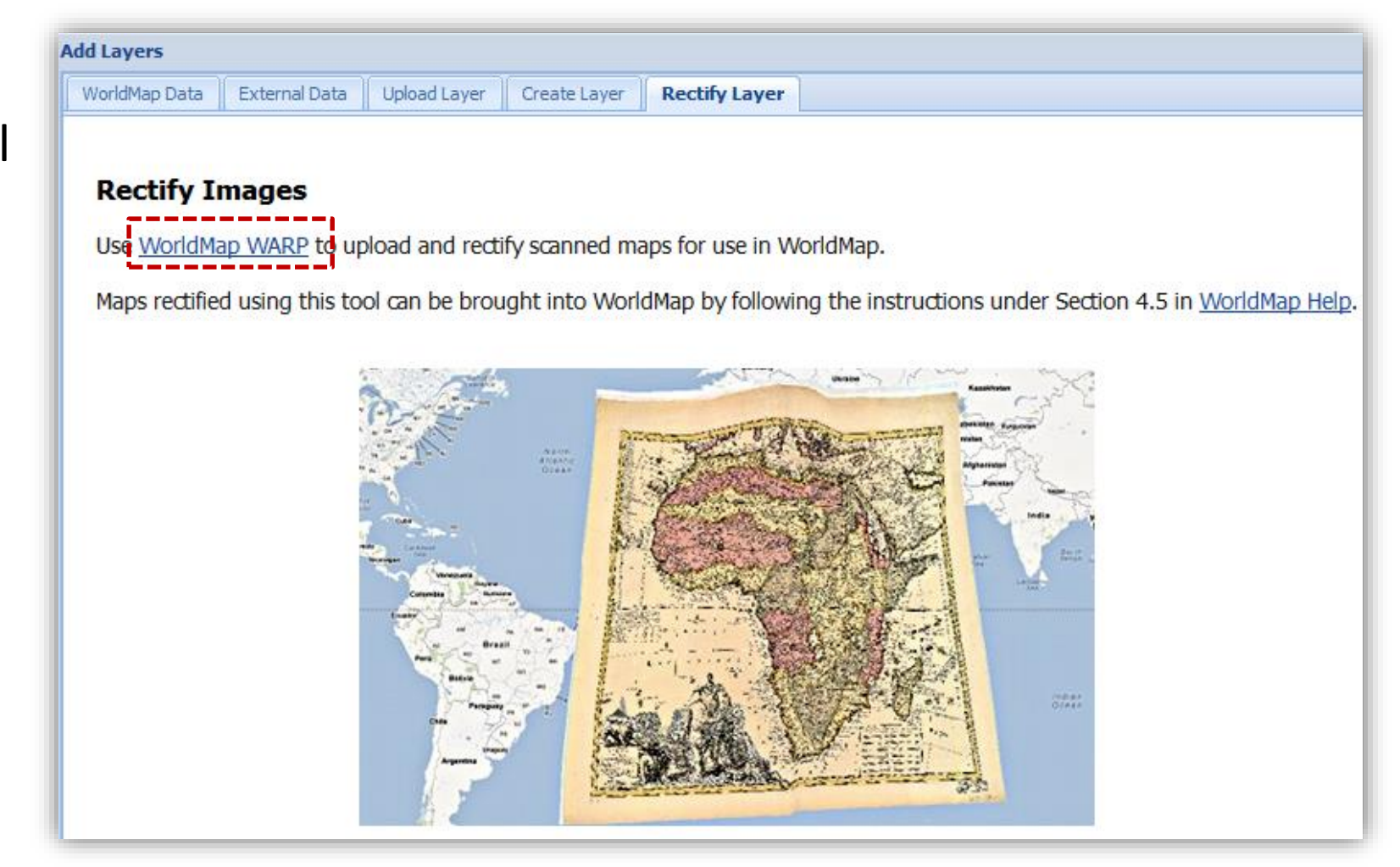

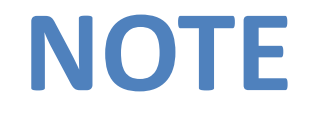

In order to add layers or create a new map using the <u>Harvard WorldMap</u> tool, each user must register and create an account. Your work will be documented and stored in your account.

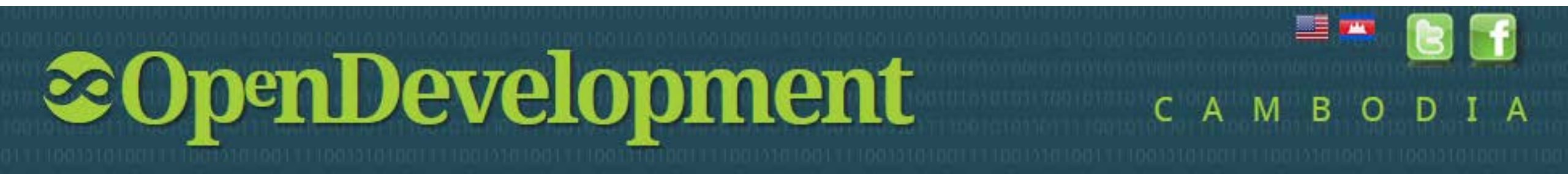

## -- HOW TO CREATE AN ACCOUNT

| MoridMap WARP<br>ome Browse All Maps Upload Map                                                                                                    | Browse All La                                  | ayers About                                                                                      |                     | Sign In Create Account | <u> </u>             |
|----------------------------------------------------------------------------------------------------|------------------------------------------------|--------------------------------------------------------------------------------------------------|---------------------|------------------------|----------------------|
| Overview<br>Welcome to WorldMap WARP, a tool based<br>on the MapWarper platform being<br>developed by Entropy Free. The tool is for<br>digitally aligning (geo-rectifying) scanned<br>historical maps to match today's precise | Search Title<br>Browse All<br>Last Rectified I | → for Go All maps @<br>Maps<br>Maps                                                              | Rectified maps only | 0                      | <b>WorldMap</b> warp |
| maps. Visitors can browse maps others                                                                                                    | Мар                                            | Title                                                                                            | Last modified       | Status                 | Home Browse All M    |
| rectify. Any map which has been rectified<br>nere can be brought into WorldMap by<br>following the instructions under Section                                                                                                  |                                                | Lincoln Park Boxing Match<br>View Map   Rectify Map   Download KML<br>Links: Source / Biblio Ref | 34 minutes ago.     | 4 control points.      | Home                 |
| .9.1 in WorldMap Help.<br>ags<br>Ivil war New York city Boston Commons                                                                                                    |                                                | Lincoln Park Skating Rink<br>View Map   Rectify Map   Download KML<br>Links: Source / Biblio Ref | 43 minutes ago.     | 4 control points.      | Name<br>2            |

- 1. Click "Create Account"
- 2. Type in your name
- 3. Enter your email address, for example: seilanhiep@gmail.com
- 4. Create a password
- 5. Confirm your password
- 6. Click "Sign up"
- 7. Check your email and verify your account by clicking on the link provided

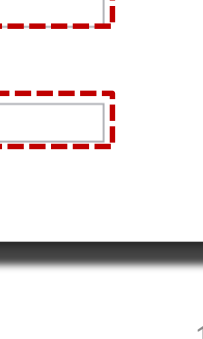

Password

Sign up

.....

Confirm Password

## HOW TO MAKE YOUR OWN MAPS

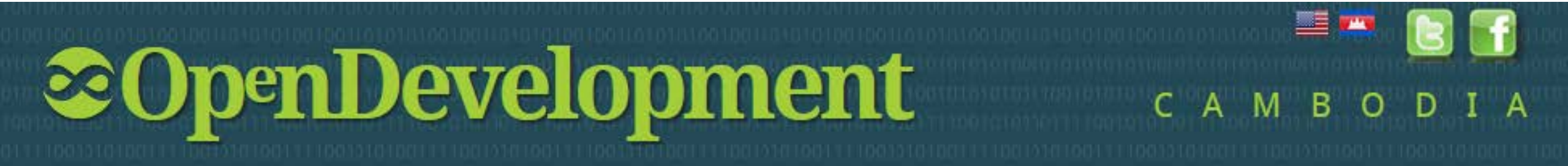

#### -- UPLOADING MAPS

- 1. Click "Upload Map"
- 2. Type in title
- 3. Describe your project/map
- 4. Tag your project
- 5. Add details
- 6. Then click "Browse" to see a directory of stored maps
- 7. Finally, click "Create"

| Home Browse All Maps Upload Ma                | ap Browse All Layers About            |
|-----------------------------------------------|---------------------------------------|
| ome > Maps                                    |                                       |
| Upload a new map                              |                                       |
| By unloading images to the website, you agree | to the WorldMap Terms and Conditions  |
| by uploading images to the website, you agree | to the wonamap lenns and conditions.  |
| Title                                         | Subject Area(optional)                |
| <u> </u>                                      |                                       |
| Description (max 256 chars)                   | Metadata Unique ID(optional)          |
|                                               |                                       |
|                                               | Source / Bibliographic Ref URL(option |
| 2                                             |                                       |
| 5                                             | Call Number(optional)                 |
|                                               | Bublisher                             |
| Lį                                            |                                       |
|                                               | Place of Publication(optional)        |
|                                               |                                       |
| lsa map v                                     | Author(s)(optional)                   |
| •                                             | Date Depicted (year estimation 5      |
|                                               |                                       |
|                                               | Published Date(optional)              |
|                                               |                                       |
|                                               | Reprint Date (optional)               |
|                                               |                                       |
|                                               | Scale(optional)                       |
|                                               |                                       |
|                                               | Metadata Projection(optional)         |
|                                               |                                       |
|                                               | Metadata Location(optional)           |
|                                               | Lat                                   |
|                                               | L                                     |
| Ipload An Image File:                         |                                       |
| Devenue - No file enderte d                   |                                       |
| browse INO THE SELECTED.                      |                                       |
| browse_ No the selected.                      |                                       |
| ProviseNo nie selected.<br>1ap visibility.    |                                       |

#### -- BROWSING MAPS

- 1. Click on "Browse All Maps"
- 2. Type "Cambodia" and click "Go"
- 3. Click on the map. It will bring you to the dialogue box  $\rightarrow$

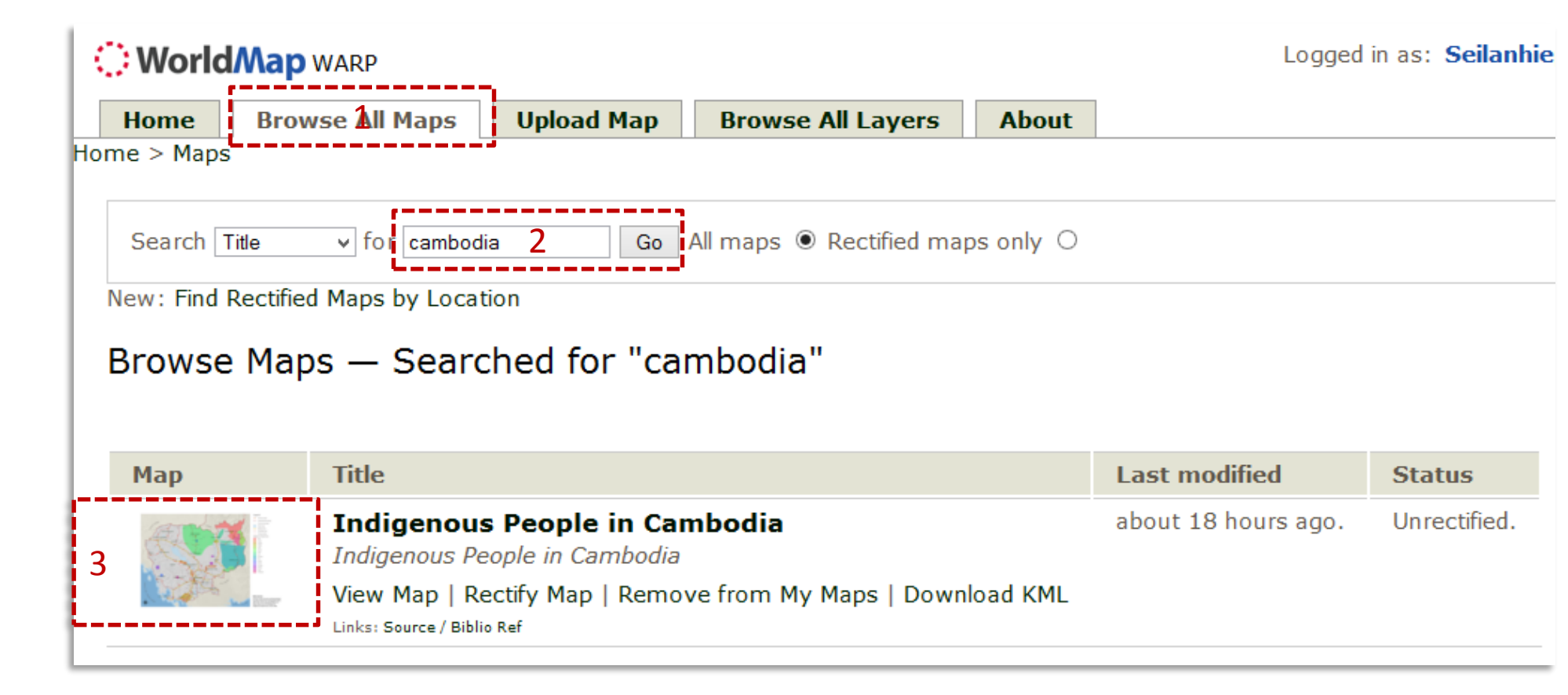

#### -- **RECTIFYING MAPS**

- 1. Click "Rectify"
- 2 & 3. Choose 📝 to add a control point and click a point you recognize
- 4. Then click "Add Control Point". Add at least 5 points

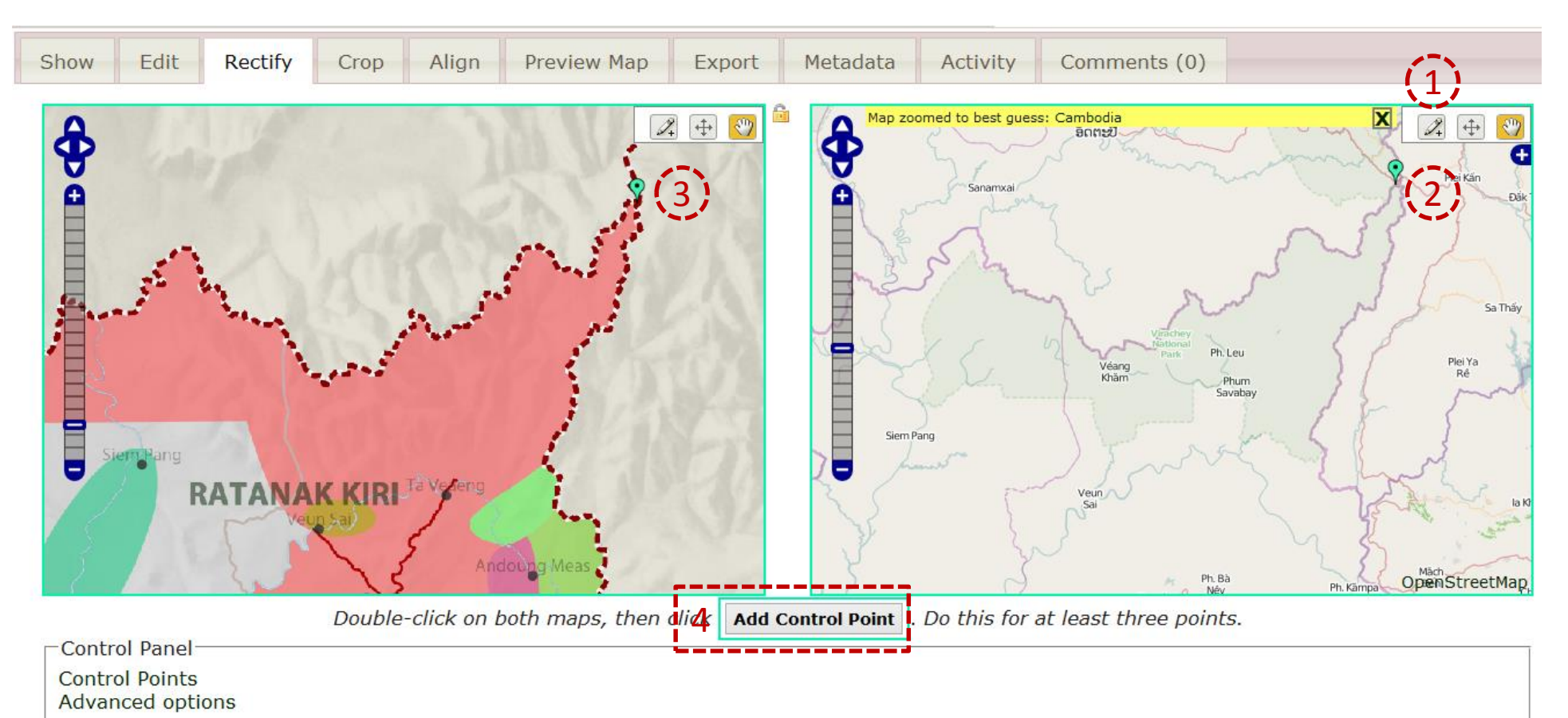

Repeat by clicking  $\square$  and clicking where you need to mark (X, Y coordinates), as shown in the pictures  $\rightarrow$ 

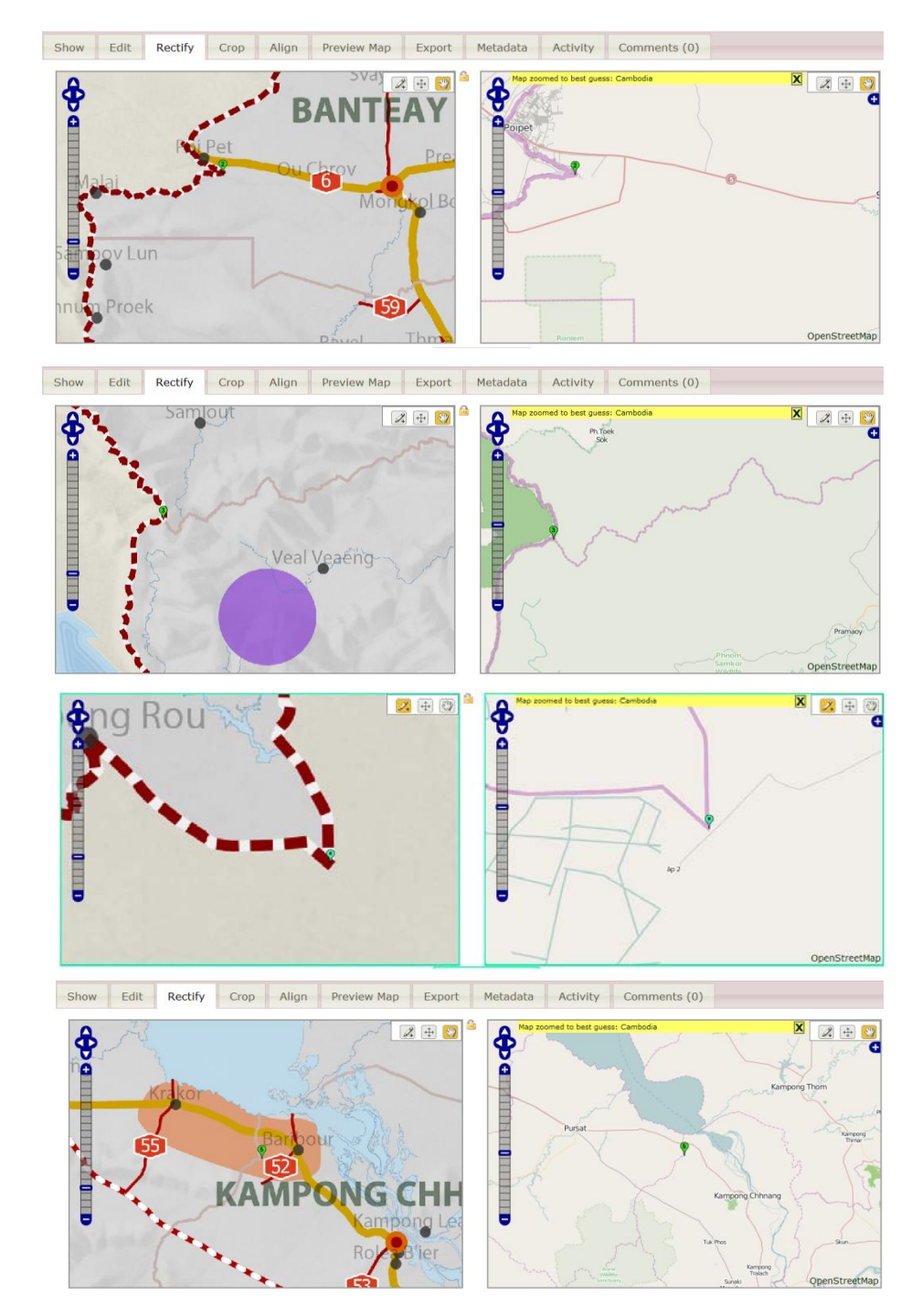

- 1. You can check for errors in the "Control Points" window
- Change "Rectify" method from "Auto" to "1<sup>st</sup> order polynomial" and "Resampling method" to "Nearest Neighbor"
- 3. Click "Warp Image"

| -Contro                                                                                                    | ol Panel                             |                                                                      |                                 |               |             |        |  |  |
|----------------------------------------------------------------------------------------------------|--------------------------------------|----------------------------------------------------------------------|---------------------------------|---------------|-------------|--------|--|--|
| Contro                                                                                                    | Points                               |                                                                      | Мар г                           | ectified.     |             |        |  |  |
| Point                                                                                                    | Image X                              | Image Y                                                              | Lon                             | Lat           | Error(0.00) |        |  |  |
| Ŷ                                                                                                    | 5951.64025                           | 563.0655                                                             | 107.5380316103                  | 14.6902509377 | 1.39        | delete |  |  |
| ?                                                                                                    | 924.9035                             | 1692.09025                                                           | 102.6243212552                  | 13.6086652171 | 7.80        | delete |  |  |
| <b>?</b>                                                                                                    | 1078.16175                           | 2956.97275                                                           | 102.7849963043                  | 12.4001620427 | 6.71        | delete |  |  |
| 4                                                                                                    | 4583.69325                           | 4644.82125                                                           | 106.1903288694                  | 10.7899364025 | 4.34        | delete |  |  |
| <b>§</b>                                                                                                    | 2729.2015                            | 6.75                                                                 | delete                          |               |             |        |  |  |
| Add                                                                                                    | Control Point Ma                     | nually                                                               |                                 |               | J           |        |  |  |
| Advanced options<br>Rectify Method: Ist Order Polynomial (min 3 points) V<br>Resampling Method: Nearest Neighbour, fastest (default) V |                                      |                                                                      |                                 |               |             |        |  |  |
| Warp Image! $\rightarrow$ 3                                                                                                    |                                      |                                                                      |                                 |               |             |        |  |  |
| This m<br>Apply                                                                                                    | nap either is not<br>clipping mask w | currently masked. Do you hen rectifying? $\bigcirc$ Yes $\bigcirc$ N | ı want to add or edit a r<br>lo | nask now?     |             |        |  |  |

Double-click on both maps, then click Add Control Point . Do this for at least three points.

#### -- **EXPORTING MAPS**

#### Click on the "Export" tab

#### Download the file type you want in formats such as GeoTiff, KML or PNG

| Show                   | Edit                                                                                                    | Rectify    | Crop     | Align     | Preview Map | Export | Metadata | Activity | Comments (0) |
|------------------------|----------------------------------------------------------------------------------------------------|------------|----------|-----------|-------------|--------|----------|----------|--------------|
|                        |                                                                                                    |            |          |           |             |        |          |          |              |
| Мар                    |                                                                                                    |            |          |           |             |        |          |          |              |
| • Ori                  | ginal File                                                                                                    | e: 52Indig | jenous_P | eople_Are | ea.png      |        |          |          |              |
| • Ge<br>• PN           | <ul> <li>GeoTiff: Download rectified GeoTiff</li> <li>PNG: Download rectified PNG (and associated .aux.xml file)</li> </ul>                                                          |            |          |           |             |        |          |          |              |
| • KM<br>• WM<br>• Tile | <ul> <li>KML: Download KML file (View KML in Google Maps )</li> <li>WMS: WMS base URL (for JOSM OpenStreetMap Editor )</li> <li>Tiles (Google/OSM scheme): Tiles base URL</li> </ul> |            |          |           |             |        |          |          |              |
| Bibliogr               | aphic:                                                                                                    |            |          |           |             |        |          |          |              |
| • Bib                  | liograph                                                                                                    | ic         |          |           |             |        |          |          |              |

## **OTHER FUNCTIONALITIES**

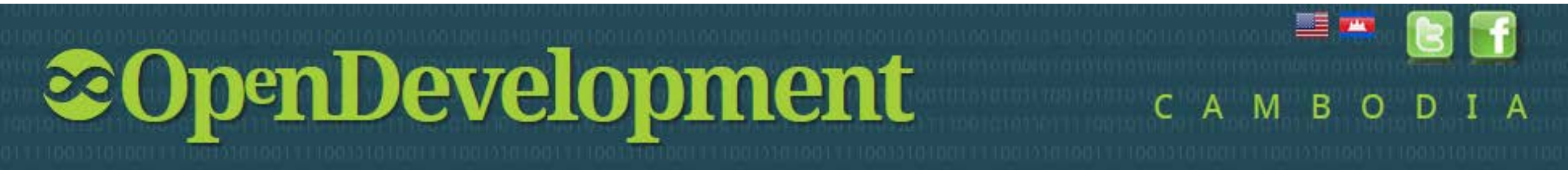

## **2. IDENTITY**

By clicking on the Identify tool, you can see pop-ups with information related to the layers you have selected.

|                  |                 | $\times$                              |
|------------------|-----------------|---------------------------------------|
| Identify Results | Feature Details |                                       |
| Reset            | PROV_NAME       | Kampong Thom                          |
| Name             | Establishm      | 22284.0                               |
|                  | Total           | 48187.0                               |
| 🖃 Provinces      | Male            | 20861.0                               |
| Kampong Thom     | Female          | 27326.0                               |
|                  | References      | Economic_Census_of_Cambodia_2011_Kamp |
|                  | PROV_CODE       | 06                                    |
|                  |                 |                                       |

## **3. LINK**

By clicking on Link tool, you get the URL to embed this map in your website.

| Link to Map                                |  |  |  |  |  |  |  |  |  |
|--------------------------------------------|--|--|--|--|--|--|--|--|--|
| Paste link in email or IM:                 |  |  |  |  |  |  |  |  |  |
| http://worldmap.harvard.edu/maps/odcgs/KHB |  |  |  |  |  |  |  |  |  |
| Paste HTML to embed in website:            |  |  |  |  |  |  |  |  |  |
| <pre> </pre>                               |  |  |  |  |  |  |  |  |  |
| Map Size Large Y Height 400 Width 600      |  |  |  |  |  |  |  |  |  |

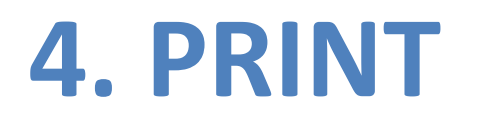

# By clicking on the Print tool, you can print any particular area selected from the map.

| Print                                                                                             | ×                                                     |
|---------------------------------------------------------------------------------------------------|-------------------------------------------------------|
| Press OK to print this page as is. If you would like<br>browser's print button when you are ready | to adjust the map extent, press Cancel, then use your |
| <u>ок</u>                                                                                         | Cancel                                                |

- Click "OK" if you are ready for print.
- Click "Cancel" if you need adjust.

EXAMPLE

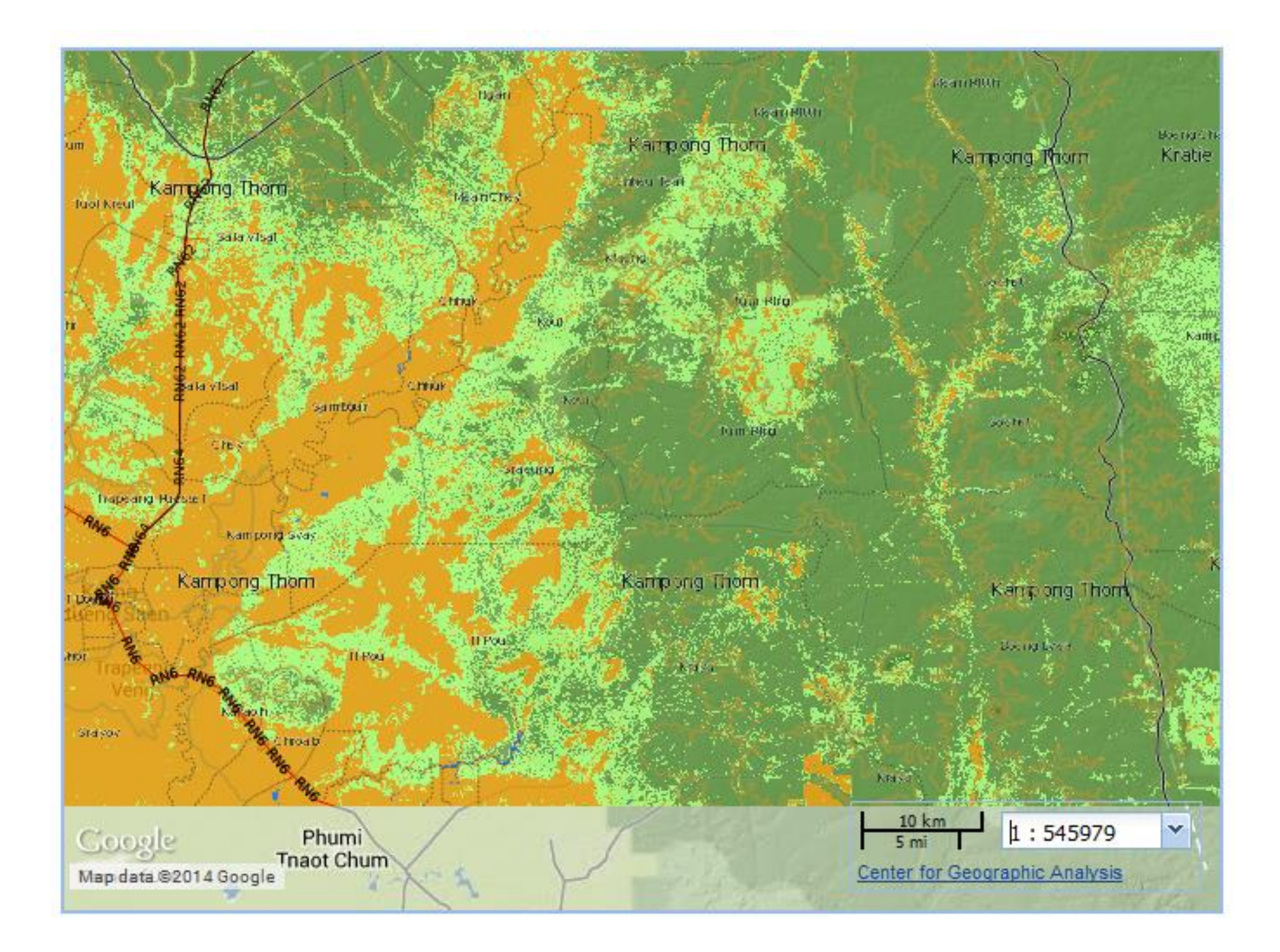

## **5. GAZETTEER (PLACE NAMES)**

By clicking on the "Gazetteer" tool you can search for place names and do geocoding

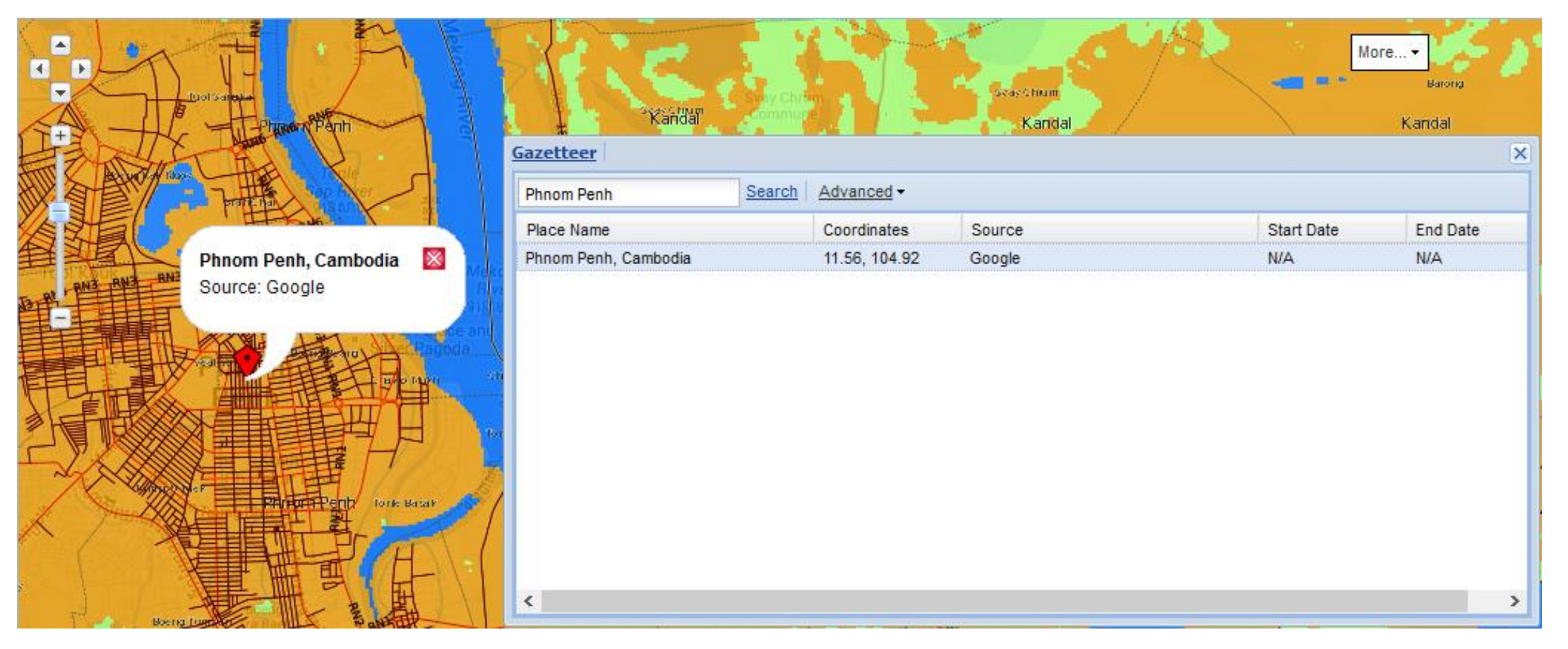

## 6. ABOUT

By clicking on the "About" tool you can see information, which you have described earlier, about your map/project.

The "About" pop-up box is not necessary but can be useful if you want to include an introduction to your project.

| The C<br>custo<br>adva<br>they<br>Inter | ODC mapping kit has been created as a low-tech, user-friendly way for viewing and<br>comizing maps and sharing them online or printing them for fieldwork. More<br>anced functions include uploading geotagged photos and annotated maps so that<br>y can be accessed online. Users should have basic familiarity with computers and an<br>rnet connection. | ^ |
|-----------------------------------------|----------------------------------------------------------------------------------------------------|---|
| WorldN                                  | Man is an open source web mapping system that is currently under construction. It is                                                                                                    | - |
| discove<br>disciplir                    | o assist academic research and teaching as well as the general public and supports<br>very, investigation, analysis, visualization, communication and archiving of multi-<br>inary, multi-source and multi-format data, organized spatially and temporally.                                                                                                 |   |
| The fire                                | rst instance of WorldMap, focused on the continent of Africa, is called AfricaMap. Since                                                                                                    |   |
| geogra<br>Harvar<br>well as             | aphic locations with different research foci, including metro Boston, East Asia, Vermont,<br>rd Forest and the city of Paris. These web mapping applications are used in courses as<br>s by individual researchers.                                                                                                    |   |
| Intro                                   | oduction to the WorldMap Project                                                                                                    |   |
| WorldN<br>of publ                       | Map solves the problem of discovering where things happen. It draws together an array<br>olic maps and scholarly data to create a common source where users can:                                                                                                    |   |
| 1.<br>2.<br>3                           | <ul> <li>Interact with the best available public data for a city/region/continent</li> <li>See the whole of that area yet also zoom in to particular places</li> <li>Accumulate both contemporary and historical data supplied by researchers and make it</li> </ul>                                                                                        |   |

## 7. NOTES

By clicking on the "Notes" tool, you can draw points, lines or polygons as the notification for events on the map window

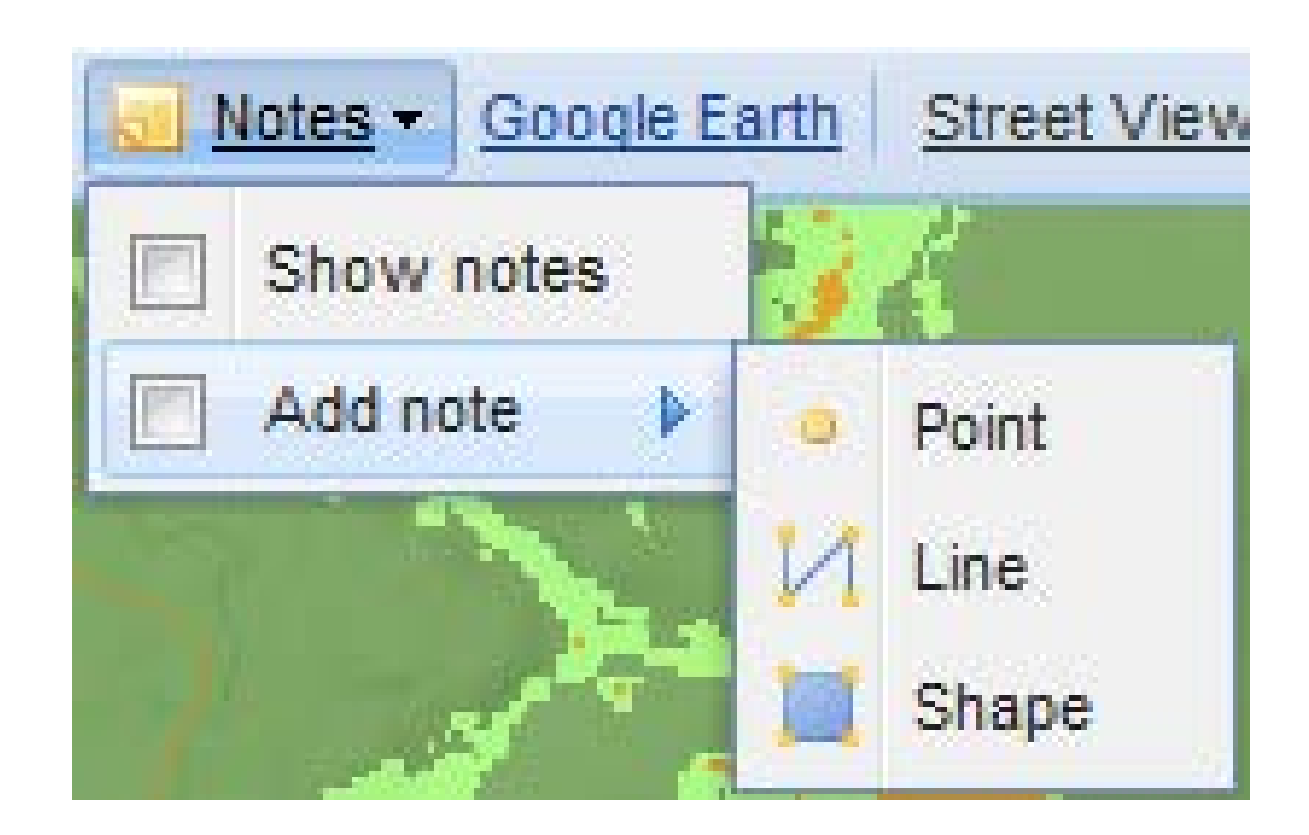

## 8. GOOGLE EARTH

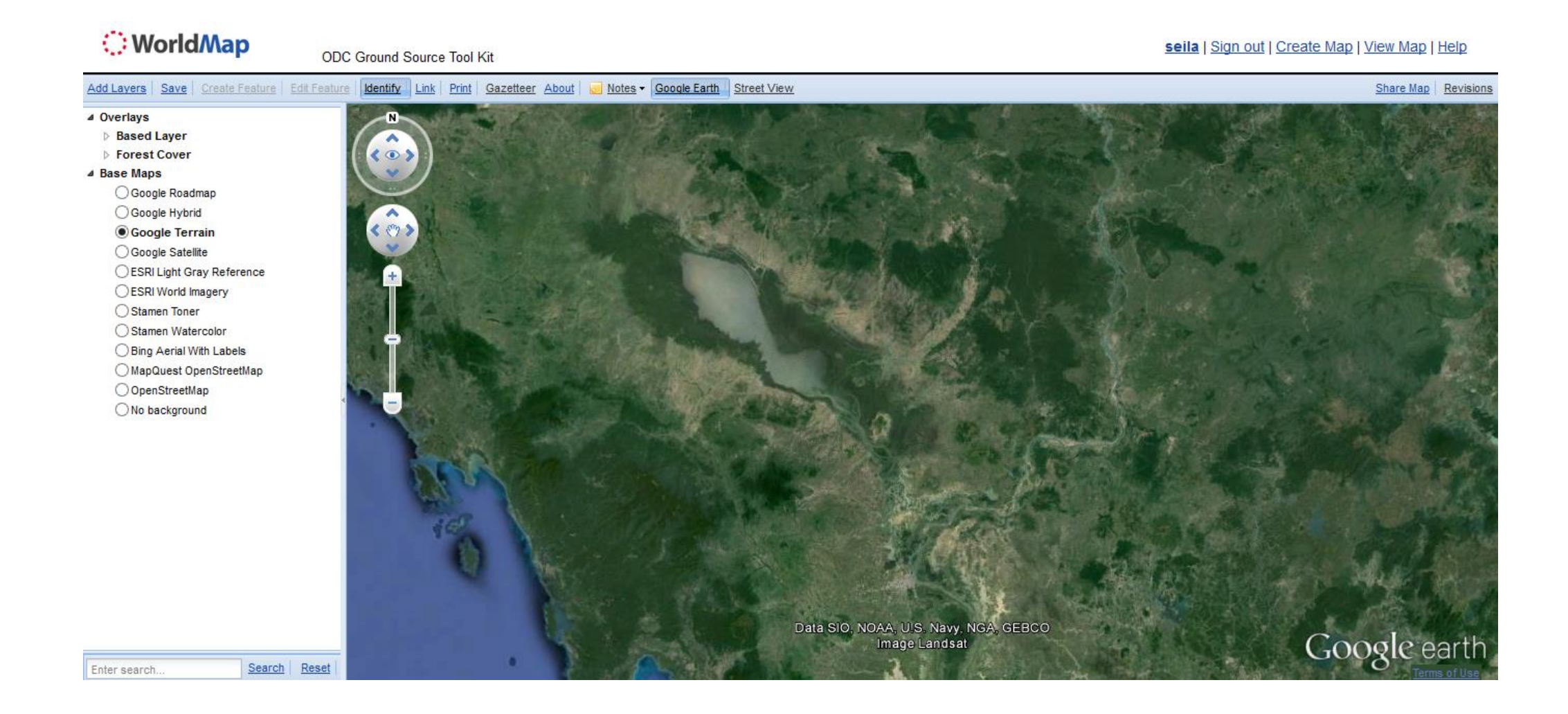

## **9. STREET VIEW**

#### Click on any street to see the photograph taken on the street.

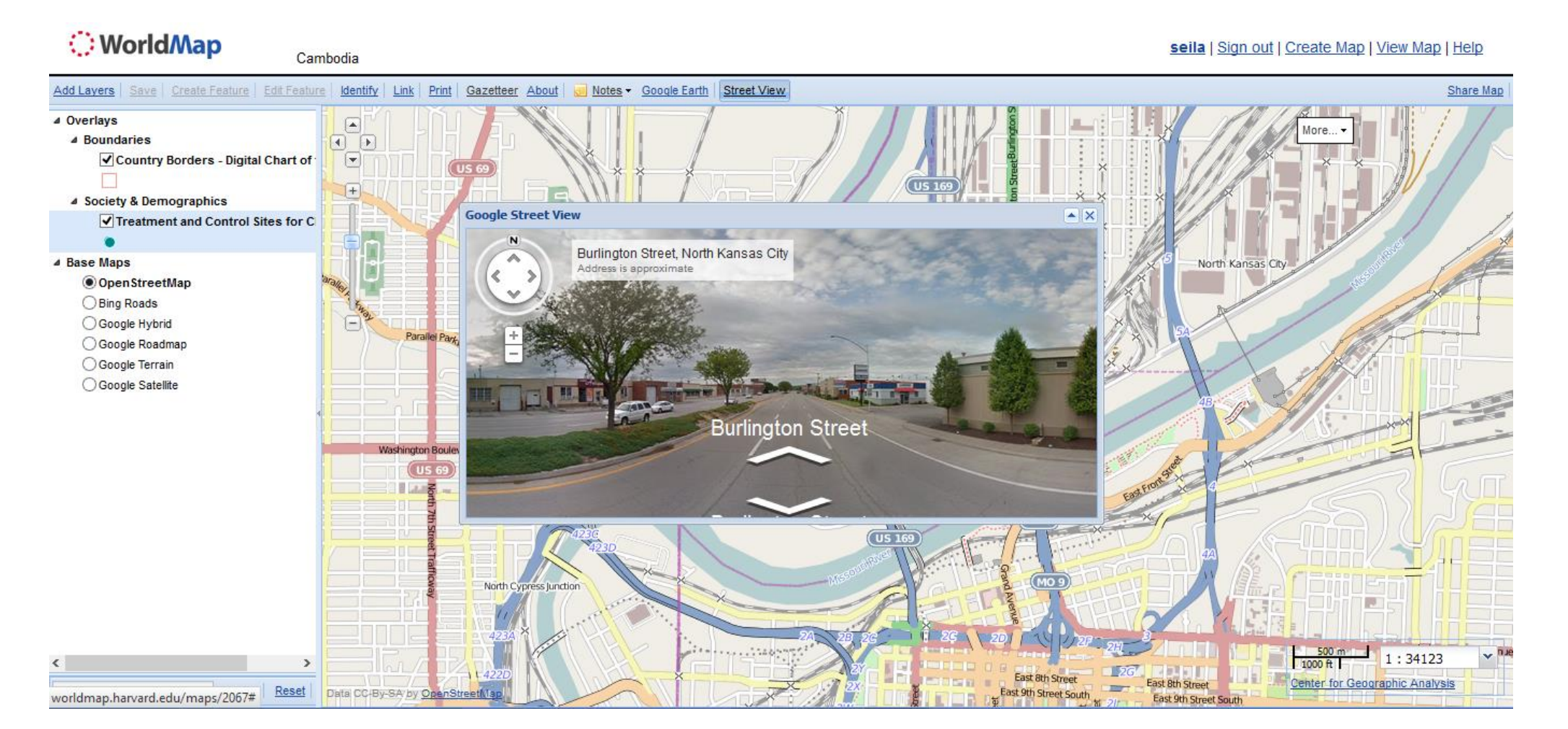

## **THANK YOU**

For inquires and feedback, please contact us at one of the followings:

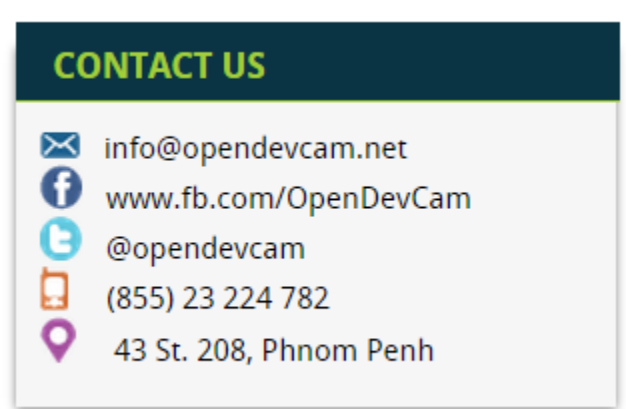

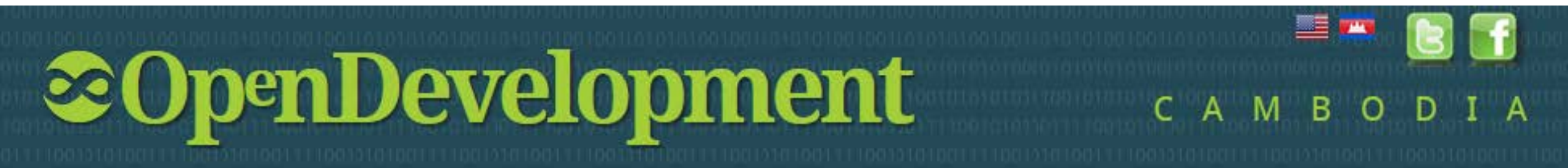